# GUIDE utilisateurs

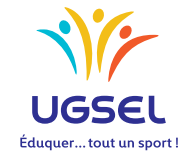

TERRITOIRES

COMITÉS

P.E.P.S ÉTABLISSEMENTS

### **Manuel d'utilisation :**

#### **PEPS intervenants en Association Sportive**

L'application UGSELNET a été créée pour permettre de gérer les établissements adhérents et tous leurs élèves et, particulièrement, les élèves licenciés membres des associations sportives, conformément aux statuts votés l'an passé.

Pour obtenir les licences sportives de vos élèves, il est nécessaire de répertorier, parmi la liste de vos élèves, ceux qui participent à l'Association Sportive.

Pour établir une licence, il faut que celle-ci soit demandée par l'intervenant en AS, validée par le chef d'établissement président d'AS (il n'aura plus à la signer). Sa validation atteste la production d'un certificat médical de non contre-indication à la pratique du sport scolaire en compétitions. Le comité confirmera ensuite.

Cette procédure vous est expliquée ci-dessous.

1. Pour vous connectez, rendez-vous à l'adresse <u>http://ugselnet.org</u> (aussi accessible via le site de Ugsel Nationale

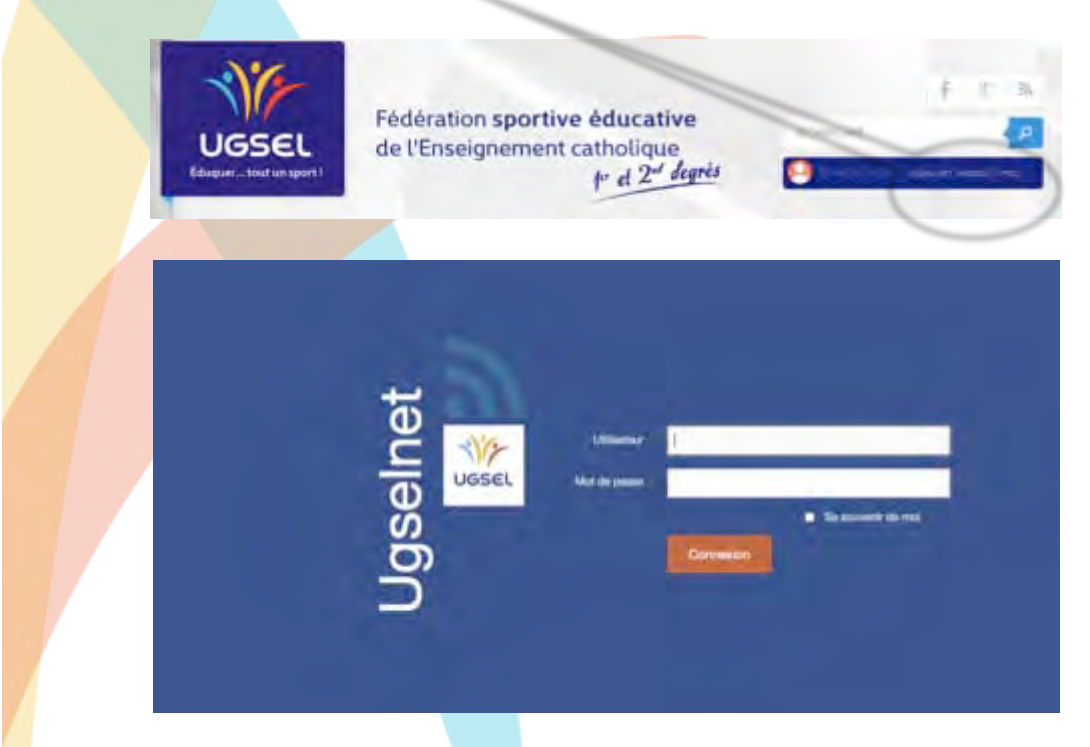

Votre identifiant est l'adresse mail renseignée par votre chef d'établissement.

Pour récupérer votre mot de passe, vous devez utiliser la procédure "Mot de passe oublié". Un mail vous est envoyé sur cette adresse comprenant un lien.

Attention : il se peut que le mail arrive dans vos SPAM.

Cliquez sur celui-ci. Vous êtes alors invité à créer votre mot de passe.

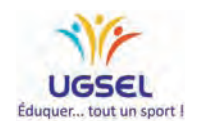

2. Vous arrivez ensuite sur la page de votre Association Sportive. Celle-ci vous propose deux espaces : Elèves – Licenciés

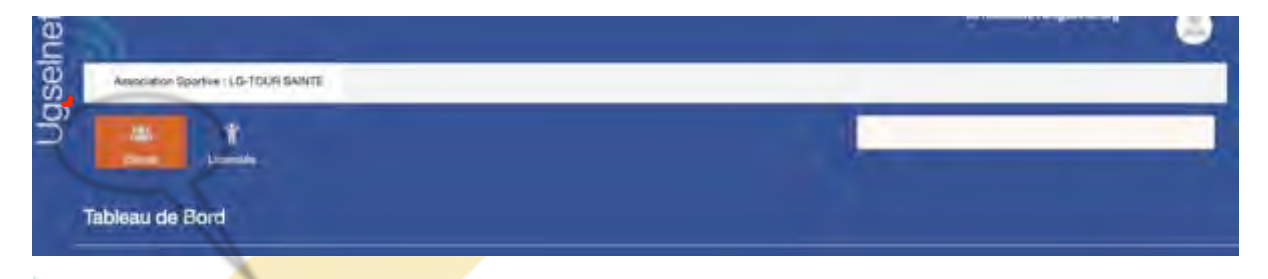

3. Cliquez sur « Elèves » pour retrouver l'ensemble de ceux-ci.

L'ensemble des données que vous retrouvez sur l'application provient du fichier « élèves » transmis par votre établissement vers GABRIEL (base de données générale de l'Enseignement Catholique).

C'est pourquoi, dans un premier temps, vous devez vérifier que les **dates de naissances**, **sexe** et **codes divisions** sont bien renseignés.

Si ce n'est pas le cas, vous devez demander à l'établissement de modifier ces données puis de renvoyer le fichier « élèves » vers Gabriel selon la procédure utilisée pour le peuplement.

**ATTENTION** : Toutes les modifications de ces données sont obligatoirement faites grâce à cette procédure. **Seuls** les établissements peuvent modifier les données transmises à Gabriel.

|         | Association Spo                                                                                                    | THE LOCATION NAME                              | 15                                                 |                                                                        |                      |                                                                                           |                                                                                                    |                                         |                                                                                            |  |
|---------|----------------------------------------------------------------------------------------------------|------------------------------------------------|----------------------------------------------------|------------------------------------------------------------------------|----------------------|-------------------------------------------------------------------------------------------|----------------------------------------------------------------------------------------------------|-----------------------------------------|--------------------------------------------------------------------------------------------|--|
|         | -                                                                                                    | *                                              |                                                    |                                                                        |                      |                                                                                           | -                                                                                                    |                                         |                                                                                            |  |
| -       |                                                                                                    |                                                |                                                    |                                                                        |                      |                                                                                           |                                                                                                    |                                         |                                                                                            |  |
|         | Artine guarda                                                                                                    |                                                |                                                    |                                                                        |                      |                                                                                           |                                                                                                    |                                         |                                                                                            |  |
| p l     | WEE<br>Native provide<br>Native                                                                                                    | Nort                                           | Friender United                                    | Bete de Naixa                                                          | -                    | etabliceament                                                                             | Ville etab.                                                                                                    | Costs Division                          | Modifie le                                                                                 |  |
| p<br>D  | Notice provide<br>Notice provide<br>3473008032                                                                                                    | Num<br>CHANTININ                               | Priestor Usual<br>MickAiL                          | Bata da Nales.<br>20-08-1998                                           | Sirne<br>Q           | Etablissement<br>LO-TOLIN-SAINTE                                                          | Ville etab.                                                                                                    | Costs Division<br>28                    | Modfile le<br>NP-01-3016-01:58                                                             |  |
|         | Hume<br>34730046032<br>44879566192                                                                                                    | Num<br>CHANTAIN<br>BETRAGE                     | Premer Lines<br>MCKAEL<br>KABREA                   | Dete de Naixa.<br>20-06-1998<br>22-01-1998                             | 2 ma<br>0 m          | Etablicsment<br>LG-TOLPI SAMTE                                                            | Ville etab.<br>Wile etab.<br>MARGELLE 14EME ARROND/SSEMENT<br>MARGELLE 14EME ARROND/SSEMENT                                                                    | Costar Division<br>26<br>36             | Modifié le<br>19-01-3016 01:58<br>19-01-2016 01:58                                         |  |
| 0.0.0.0 | Norme<br>3479004032<br>44879590182<br>57549154038                                                                                                    | Num<br>CHANGAN<br>BERNARE<br>NELLES            | Premer Usual<br>MCKAEL<br>SABREA<br>ELISA          | Date de Nales.<br>30-06-1998<br>29-01-1998<br>04-01-1999               | Sense<br>Q<br>F<br>F | Etablissement<br>LG-TOLPI SAINTE<br>LG-TOLPI SAINTE<br>LG-TOLPI SAINTE                    | Ville etab.<br>Wile etab.<br>MARGELLE 14EME ARRONDISSEMENT<br>MARGELLE 14EME ARRONDISSEMENT<br>MARGELLE 14EME ARRONDISSEMENT                                   | Coster Division<br>28<br>29<br>20       | Modifia le<br>19-01-2016 01:58<br>19-01-2016 01:58<br>19-01-2016 01:59                     |  |
| 0.0.0.0 | Norme<br>Burnee<br>Burnee<br>Bur | Num<br>O-WARRAN<br>BERNARE<br>NELLES<br>AZEMON | Pressen Dissel<br>MCKAEL<br>SABRA<br>ELSA<br>LLIAN | Date de Naixa.<br>30-08-1998<br>23-01-1998<br>04-01-1999<br>08-05-1999 | Q<br>F<br>F<br>Q     | Etablissement<br>LG-TOLPI SAINTE<br>LG-TOLPI SAINTE<br>LG-TOLPI SAINTE<br>LG-TOLPI SAINTE | VII # FLID.<br>VII # FLID.<br>WARGELLE 14ENE APRONDISSEMENT<br>MARGELLE 14ENE APRONDISSEMENT<br>MARGELLE 14ENE APRONDISSEMENT<br>MARGELLE 14ENE APRONDISSEMENT | Coster Division<br>28<br>36<br>2A<br>28 | Modifia le<br>19-01-3016 01 38<br>19-01-3016 01 38<br>19-01-3016 01 68<br>19-01-3016 01 88 |  |

Vous retrouvez ici plusieurs informations.

Significations des onglets :

- « Licences Actives » = Licences validées.
- « **Demande de Licences Comité** » = Demandes validées par le président d'AS.
- « Proposition de Licence AS » = Demandes non validées par le président d'AS.
- « Sans Licence » = Nombre d'élèves de l'établissement non licenciés.

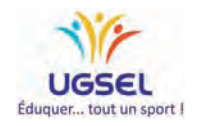

Sur cette page, la fonction "Filtres" vous offre diverses possibilités afin de trouver puis de sélectionner vos élèves.

|     | alla<br>Demo  | 1<br>Viences  |                    |                   |      |                    | N                                   |                   |
|-----|---------------|---------------|--------------------|-------------------|------|--------------------|-------------------------------------|-------------------|
|     |               |               |                    |                   |      |                    |                                     |                   |
| Ele | ves           |               |                    |                   |      |                    |                                     |                   |
|     | -             | i la serie    |                    |                   |      |                    | decomments in the Institute         |                   |
| 0   | Names         | Nore          | Presser<br>Ultraft | Data da<br>Indes. | (esc | Estimated          | Vite alab.                          | Filtres.          |
|     | 73849533242   | mo-ant        | KAM-ANNA           | 12-11-1009        | ÷    | LG-TDUR-<br>SAINTE | MARSELLE 14DME<br>AVVIONORBEMENT    | IAPRI .           |
|     | 20064174200   | BUTTOLIN      | LUGA.              | 05-08-2000        | α    | TOUR SANTE         | MARSEILLE TAÈME<br>AVRONDISSEMENT   | Lansan -          |
| ġ,  | 44118871071   | BEDOWE        | MILOUD             | 11/10-2003        | .6   | TOUR BANTE         | MARSELLE HEME<br>ARRONOISSEMENT     |                   |
| ŝ   | 84224835134   | -             | FAYSOOK.           | 12-02-2000        | a    | TOUR SAINTE        | MARSETLLE 14ÈME<br>ARRONOISSEMENT   | Genterit +        |
| h.  | 56973513301   | DESCH         | AMANDINE           | 16-01-2002        | 8    | TOURSANTE          | MARSERLE 14EME                      |                   |
| 6   | 92236997943   | BERTOLINE     | ANTHONY            | 21-02-2002        | 6    | TOUR SANTE         | MARSELLE MEME<br>ANNOACISSEMENT     | Coale division    |
|     | 21756146532   | TORRENTIND    | SOWAR              | 21 06-2003        | 9    | TOUR BANTE         | MARSEILLE 14ÊME<br>AVRICHCHSIEMENT  | Some +            |
| 6   | -             | BOSC          | AUTHOR             | 09-02-1008        |      | TOUR SANTE         | MARGERLE LAGARE                     |                   |
| ù.  | 47525523649   | HELADBAS      | LDHIE .            | 11-11-2000        |      | TOUR SANTE         | MURISERLE MEME                      | Dese creation     |
|     | 79729116217   | MENDS.        | SHAANA             | 10.11-2023        |      | TOUR BARITE        | MARBEELE MARE                       |                   |
|     | 05407778018   | BUTTERNAA     | 980,MM             | 28-08-2007        |      | TOUR GAINTE        | AMARINELLE HIEME<br>AMERICALITATION |                   |
|     | 18842492273   | AMOUCHE       | DYLAN              | 24-01-2000        | a    | TOUR SANTS         | MURBEILLE 14EME<br>AVIONOISSEMENT   | Data intervention |
| 6   | 74508445098   | ALLIK         | MELYSSA            | 16-08-2003        | F.   | TOUR SAMTE         | MARISELLE 14EME<br>ARRENDISSEMENT   | -                 |
|     | 88434975874   | AMPENIN       | LIZA               | 30-11-2000        | ÷    | TOUR SANTE         | MARSEILLE 14EME<br>AVRICINCIESEMENT |                   |
| à   | 68728273319   | BARA          | SOFIA              | 09-05-2002        | ÷.   | TOUR SAINTE        | MARSERLE 14EME                      | ter .             |
| •   | -             | ADDELID       | D.MINH             | 19-03-2019        |      | TOUR SAMTE         | MARGELLE 14EME<br>ARKINGSELLENT     | Default +         |
| 0   | 79782663575   | AGARBAT       | LAETTEA            | 29-10-2021        |      | TOUR SAINTE        | MARSEILLE 14EME<br>AVVICADOBBEMENT  | 6-10-0            |
|     | 88969325833   | SAMBON        | MAVERICK           | 21-08-0008        | 0    | TOUR SANTE         | AMANDERLE TARME                     | Definit +         |
| R   | 19267026132   | AHAMAADA      | ZAMHD              | 16-06-2003        | 9    | TOUR SAINTE        | MARSELLE 14EME                      |                   |
| b   | 41518880901   | BENDI HADJI   | RYAN               | 15-15-2003        |      | TOUR SANTE         | MARIELLE 14EME<br>AVRICADISSEMENT   | Deep rollowerste  |
| 0   | 736(9)[736384 | BEN B. KILANI | RUSHOY             | 22-07-2008        | a    | TOUR BAINTE        | MAPSIDILE MEME                      |                   |
| -   | 44712427838   | HOUGHMA       | SAMR               | 11-12-1989        | 8    | IOUR SAMTE         | MARSEILLE HEEME<br>ARRENDERSEMENT   |                   |
| 4   | 82522738173   | ANYADU        | SADAR              | 08-10-2002        | a    | TOUR SAINTE        | MARSEILLE 14ÊME<br>APARONIDISSEMENT |                   |
|     |               |               |                    |                   |      |                    | ALL DODU LT & MALE                  | Band .            |

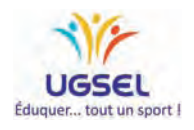

4. Pour effectuer une proposition de licence au président de l'AS :

Vous devez sélectionner les élèves participants à l'Association Sportive sur cette page.

|         |                                                                                  | POLINE MARTINGART                    |                                                       |                                                 |            |                                                               |                                                                                                    |                  |                                                                                |
|---------|----------------------------------------------------------------------------------|--------------------------------------|-------------------------------------------------------|-------------------------------------------------|------------|---------------------------------------------------------------|----------------------------------------------------------------------------------------------------|------------------|--------------------------------------------------------------------------------|
|         | -                                                                                | *                                    |                                                       |                                                 |            |                                                               |                                                                                                    |                  |                                                                                |
|         | 1000                                                                             | 7                                    |                                                       |                                                 |            |                                                               |                                                                                                    |                  |                                                                                |
|         |                                                                                  |                                      |                                                       |                                                 |            |                                                               |                                                                                                    |                  |                                                                                |
| Be      | 9V05                                                                             |                                      |                                                       |                                                 |            |                                                               |                                                                                                    |                  |                                                                                |
|         | Access of the local division of                                                  | A Descent lange                      | -                                                     | On Longer and                                   |            |                                                               | the second second second second second second second second second second second second second second second se |                  |                                                                                |
| -       |                                                                                  | and the second second                |                                                       |                                                 |            |                                                               |                                                                                                    |                  |                                                                                |
| 0       | Name                                                                             |                                      | Pyensen<br>Ubset                                      | Date de<br>Nations                              | -          | Etablissement                                                 | Vite state.                                                                                                    | Deep<br>Decades  | Music is                                                                       |
| 0 0     | Demonstra Courso<br>Norman<br>Saland 7 poets                                     | Run<br>19ADT                         | Prensim<br>Usuel<br>JOSEPHINE                         | Dute de<br>Netes.<br>14-05-1995                 | teres<br>1 | Etablement<br>SANT<br>MORE                                    | Vite and.<br>Driftshu Govites                                                                                   | Cirile<br>Balan  | Manifia la<br>54 12 2014<br>51 27                                              |
| K) O O  | Derivander Lovers<br>Norman<br>Seleval / 29453<br>Seleval 405494                 | Num<br>Halon<br>JEMAROT              | Prenam<br>Useet<br>201527-1146<br>ANAELLE             | Dutie de<br>Notes.<br>14-05-1995<br>04-05-1998  |            | Etablissment<br>SANT<br>MCHEL<br>GANT<br>MCHEL                | Warehit.<br>Delitati-dontesi<br>Delitati-dontesi                                                                | Code<br>Databas  | Modifie le<br>34-12-2014<br>0129<br>27-11-2014<br>0127                         |
| K K O D | Demonster Lawre<br>Norman<br>Salaugt 7 parts<br>Saligue 455,499<br>37798 3925648 | Rum<br>PIMOR<br>JEANICH<br>PRODHOMME | Pressen<br>Usuel<br>2015PH-144E<br>ANAELLE<br>HOMARIC | Duris de<br>Nacios.<br>14-05-1995<br>04-05-1998 |            | Etablement<br>SANT<br>MCHEL<br>GANT<br>MCHEL<br>SANT<br>MCHEL | Vite etek.<br>Dvěrtav dovrtek<br>Dvěrtav govrtek<br>Dvěrtav govrtek                                             | Code<br>Decision | Mudfia le<br>54-13-0314<br>56-25<br>25-11-2014<br>36-27<br>24-11-2014<br>10-16 |

puis cliquer sur "Actions groupées".

| Association                                                                | Spartive (BANT MICHEL                     |                                                      |                                                             |     |                                                                               |                                                                |                                                                                                    |                                                                                                 |
|----------------------------------------------------------------------------|-------------------------------------------|------------------------------------------------------|-------------------------------------------------------------|-----|-------------------------------------------------------------------------------|----------------------------------------------------------------|----------------------------------------------------------------------------------------------------|-------------------------------------------------------------------------------------------------|
| *                                                                          | *                                         |                                                      |                                                             |     |                                                                               |                                                                |                                                                                                    |                                                                                                 |
| Beves                                                                      |                                           |                                                      |                                                             |     |                                                                               |                                                                |                                                                                                    |                                                                                                 |
| Demander Lawre                                                             |                                           | Presson                                              | Dute de                                                     |     | England                                                                       | Vite state                                                     | Crefe                                                                                                    | Multiple la                                                                                     |
| Demender Liver                                                             | TIMOT                                     | Pression<br>Ubuet                                    | Date de<br>Noies.<br>14-06-1995                             | -   | Etablissement<br>SANT<br>MOHEL                                                | Vite and.<br>Dell'ERG GONTER                                   | Contra da Contra da Contra da Contra da Contra da Contra da Contra da Contra da Contra da Contra da Contra da C | Modifie le<br>Sile 12.0214<br>01.29                                                             |
| Nerver<br>Denander Lawn<br>Nerver<br>S4885759853                           | PMOR<br>ADMRON                            | Pressim<br>Usert<br>JOSEPHINE<br>ANAELLE             | Dute de<br>Reise.<br>14-05-1992<br>64-05-1998               |     | Etablessmert<br>SANT<br>MCHEL<br>SANT<br>MCHEL                                | Vila ele.<br>Dvírtau govren<br>Dvírtau govren                  | Cole                                                                                                    | Multis le<br>54-12-0214<br>020<br>25-11-0214<br>0127                                            |
| Alert person<br>Demander Lawer<br>Normes<br>Second-stoken<br>Second-stoken | ны на на на на на на на на на на на на на | Pression<br>Usuel<br>JOSEPHHIE<br>ANAELLE<br>HOMARIC | Data de<br>Noise.<br>16-05-1935<br>06-05-1936<br>(8-05-1936 | · · | Etablissement<br>BART<br>MCHL<br>BART<br>MCHL<br>BART<br>BART<br>BART<br>BART | Via ent.<br>Delitas gosten<br>Delitas gosten<br>Delitas gosten | Corte<br>Distan                                                                                                 | Ministria la<br>54 12 (2014<br>0627<br>25.11.2014<br>36.27<br>24.11.2014<br>36.27<br>24.11.2014 |

#### Un bandeau bleu apparaitra alors confirmant votre demande

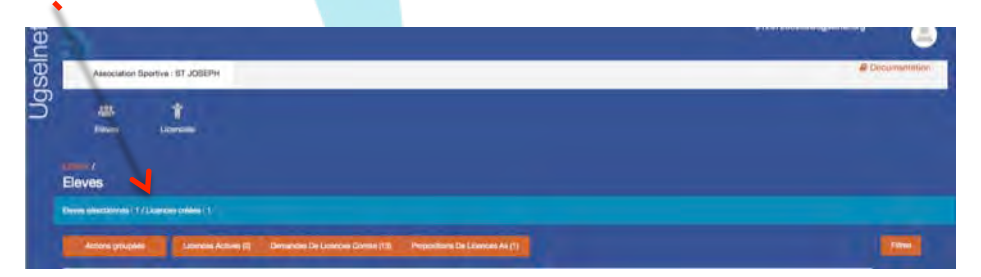

Attention, il vous faut réaliser cette action page par page.

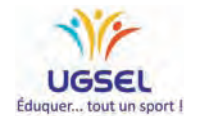

Si d'aventure vous souhaitez invalider une licence, il vous suffit de la cocher puis "action groupées" et "Invalider"

....

| Eléves Licer      | ciés        |                    |           |                      |                      |                   |                          |                      |                      |        |                    |        |
|-------------------|-------------|--------------------|-----------|----------------------|----------------------|-------------------|--------------------------|----------------------|----------------------|--------|--------------------|--------|
| Licences          |             |                    |           |                      |                      |                   |                          |                      |                      |        |                    |        |
| Actions grouplies | Valide (II) | En attente de vale | nation pa | Padt AS (1)          | En attente de valida | lian par là còmit | n (13)                   |                      |                      |        | 1                  | Filtre |
| Devalider Licence |             |                    |           |                      |                      |                   |                          |                      |                      |        |                    |        |
| Mª licence        | Nom         | Prénom             | Sexe      | Date de<br>naissance | Unité<br>pédagogique | Année<br>scolaire | Demande effectuée<br>par | Validation<br>Pdt AS | Validation<br>Comité | Valide | Type de<br>licence |        |
| I II III III      |             |                    |           |                      |                      |                   | SEBASTIENIE              |                      |                      | 700    | Licence            |        |
| 20158569661566346 | CARTRON     | CLÉMENTINE         | F         | 14/01/1999           | ST JOSEPH            | 2015-2015         | BRUN                     |                      |                      | false  | sportive           |        |

Votre chef d'établissement doit alors valider ces propositions pour les soumettre au comité qui confirmera à son tour, afin que vous puissiez les recevoir directement dans l'établissement.

Le suivi de ces procédures de validation est visible grâce aux informations indiquées sur les onglets oranges.

Le numéro de licence des élèves apparaîtra une fois la validation du président d'AS faite.

Vous retrouverez l'ensemble des élèves licenciés dans l'application U-Sport qui vous permettra de les inscrire en compétition.

Merci de votre engagement au service des jeunes et de votre contribution au bon fonctionnement de l'Ugsel.

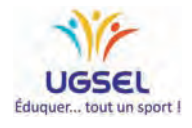

## USport

USport est l'application crée pour vous permettre d'**Inscrire les élèves qui ont une licence sportive** à une compétition.

Comme vous l'avez remarqué, votre page d'accueil s'est enrichie de deux icones. Celle qui nous intéresse est U-Sport

| Documentation |
|---------------|
|               |
|               |
|               |
|               |
|               |
|               |

Après avoir cliqué sur l'icône, vous arrivez à une nouvelle page

| AS : ST JOSEPH                                                                | Documentatio   |
|-------------------------------------------------------------------------------|----------------|
| Ť                                                                             |                |
| Licenciés                                                                     |                |
| Tableau de bord                                                               |                |
| Championnats Agenda                                                           | Statistiques   |
| National   Territoire   Comité   District                                     |                |
|                                                                               |                |
| Athiétisme en salle -<br>Triathlon CJ BM CJ Athiétisme en salle -<br>CJ BM CJ | isme plein air |
|                                                                               |                |
| Badminton 5 Basket ball 5 Course d'orientation 5 Cross                        | country        |
|                                                                               |                |
| E Danse & Escalade cordée 🕂 Escrime                                           | vall           |
|                                                                               |                |
|                                                                               | IVI            |

Celle-ci vous donne l'ensemble des championnats existant à l'Ugsel et ceux dans lesquels vous pouvez inscrire vos élèves sont colorés.

Nous avons donc ici le Cross country et les trois lettres N T C vous indiquent que ce championnat est ouvert au niveau du Comité du Territoire et du National.

C'est donc un championnat dont la finalité sera nationale auquel vous pouvez inscrire vos élèves afin qu'ils participent tout d'abord au cross du comité .

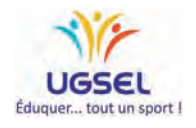

Par la suite, si vos élèves sont qualifiés vous n'aurez qu'à confirmer leur participation pour le niveau supérieur.

Vous cliquez sur l'icône active d'un championnat et une nouvelle page s'ouvre.

Diverses informations apparaissent dont la date limite d'inscription.

Après celle-ci yous ne pourrez plus accéder aux inscriptions sauf en appelant le secrétariat de la compétition.

| AS : ST JC                        | DSEPH              |       |       |     |             | //      |              |   |              | Docume |
|-----------------------------------|--------------------|-------|-------|-----|-------------|---------|--------------|---|--------------|--------|
| Licenciés<br>USPORT /<br>Champior | nats : Cross count | try   |       |     |             |         |              |   |              |        |
| Actions gro                       | upées              |       |       |     | - / /       |         |              |   |              | Filt   |
| Actions gro                       | Nom                | Sport | Debut | Fin | date limite | Niveaux | Localisation | 5 | Compétitions | Filt   |

Il vous faut alors cliquer sur le chiffre correspondant aux compétitions ouvertes

Vous avez alors la page récapitulative des compétitions pour vous permettre d'inscrire vos élèves puis par la suite de voir la liste des inscrits.

|     | AS : ST JOSEPH                                                                           |                                         |                                                            |                                            |                              | 8                                                                         | Docume |
|-----|------------------------------------------------------------------------------------------|-----------------------------------------|------------------------------------------------------------|--------------------------------------------|------------------------------|---------------------------------------------------------------------------|--------|
| Lic | Ϋ́<br>cenciés                                                                            |                                         |                                                            |                                            |                              | //                                                                        |        |
|     |                                                                                          |                                         |                                                            |                                            |                              |                                                                           |        |
| Con | Actions groupées                                                                         |                                         |                                                            |                                            |                              | // .                                                                      | Fit    |
| Cor | Actions groupées<br>Championnat                                                          | Sport                                   | Nom                                                        | Epreuves                                   | Catégories                   | Actions                                                                   | Filt   |
| Cor | Actions groupées Championnat Championnat national de cross                               | Sport<br>Cross country                  | Nom<br>Course minimes 2 Filles                             | Epreuves<br>Cross country                  | <b>Catégories</b><br>M2F     | Actions                                                                   | Fit    |
|     | Actions groupées Championnat Championnat national de cross Championnat national de cross | Sport<br>Cross country<br>Cross country | Nom<br>Course minimes 2 Filles<br>Course Minimes 1 garçons | Epreuves<br>Cross country<br>Cross country | Catégories<br>M2F<br>B2G M1G | Actions<br>Inscrite   Liste des inscrits<br>•nscrite   Liste des inscrits | F      |

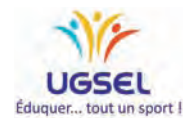

Vous cliquez alors sur "inscrire" et vous retrouvez l'ensemble de vos élèves pour lesquels vous avez effectué une demande de licence sportive.

| -                                             |          |                                                                                                    | -                                                                 |                                                     |                       | -                                                                    |                                                                                  | 11-145-53                                                                  |                                                                |                                                                |                                                                                                    | Designation of the second                                                                                                    |       |
|-----------------------------------------------|----------|----------------------------------------------------------------------------------------------------|-------------------------------------------------------------------|-----------------------------------------------------|-----------------------|----------------------------------------------------------------------|----------------------------------------------------------------------------------|----------------------------------------------------------------------------|----------------------------------------------------------------|----------------------------------------------------------------|----------------------------------------------------------------------------------------------------|----------------------------------------------------------------------------------------------------|-------|
| 0                                             | ID lice  | nce Nº licence                                                                                                    | Nom                                                               | Prén                                                | iom                   | Sexe D                                                               | Date de naissance                                                                | Unité pédagogique                                                          | Ville                                                          |                                                                | Année scolaire                                                                                                    | Demande effectuée par                                                                                                    | /     |
| 0                                             | 5//      | 201585729256                                                                                                    | 06119                                                             |                                                     | CINE                  | F 0                                                                  | 13/06/2001                                                                       | ST JOSEPH                                                                  | CHANTO                                                         |                                                                | 2015-2016                                                                                                    | MAUD GADE née GUIBERT                                                                                                    | ſ     |
| 0                                             | 645      | 201585667218                                                                                                    | 190110                                                            |                                                     |                       | F 2                                                                  | 6/10/2000                                                                        | ST JOSEPH                                                                  | CHANTO                                                         |                                                                | 2015-2016                                                                                                    | MAUD GADE née GUISERT                                                                                                    |       |
| -                                             | 644      | 201585652747                                                                                                    | 77715                                                             |                                                     | IS                    | F 3                                                                  | 0/01/2000                                                                        | ST JOSEPH                                                                  | CHANTO                                                         | INNAY                                                          | 2015-2016                                                                                                    | MAUD GADE née GUIEERT                                                                                                    |       |
|                                               | 654      | 201585941343                                                                                                    | 77693                                                             |                                                     | nue I                 | F 2                                                                  | 1/01/2000                                                                        | ST JOSEPH                                                                  | CHANTO                                                         | NNAY                                                           | 2015-2016                                                                                                    |                                                                                                    |       |
| 0                                             | 646      | 201585638733                                                                                                    | 138465 CIRAR                                                      |                                                     | 1A                    | F 1                                                                  | 6/03/2001                                                                        | ST JOSEPH                                                                  | CHANTO                                                         | NNAY                                                           | 2015-2016                                                                                                    | MAUD GADE NEE GUIBERT                                                                                                    |       |
|                                               | 647      | 201585441713                                                                                                    | 23194 GIRAU                                                       |                                                     | NE                    | F 0                                                                  | 3/03/2000                                                                        | ST JOSEPH                                                                  | CHANTO                                                         | NNAY :                                                         | 2015-2016                                                                                                    | MAUD GADE née GUIBERT                                                                                                    |       |
|                                               | 648      | 201585112391                                                                                                    | 56679 CARO                                                        |                                                     |                       | F 1                                                                  | 2/02/2001                                                                        | ST JOSEPH                                                                  | CHANTO                                                         | NNAY :                                                         | 2015-2016                                                                                                    | MAUD GADE née GUIBERT                                                                                                    |       |
| 0                                             | 649      | 201585375664                                                                                                    | 71382 MACE                                                        | VALE                                                | INTINE                | F 2                                                                  | 8/09/2000                                                                        | ST JOSEPH                                                                  | CHANTO                                                         | NNAY                                                           | 2015-2016                                                                                                    | MAUD GADE née GUIBERT                                                                                                    |       |
|                                               |          |                                                                                                    |                                                                   |                                                     | uun                   | it sui                                                               | les titt                                                                         | es ou en                                                                   | utilis                                                         | ant                                                            | le filtr                                                                                                    | e                                                                                                    |       |
| <b>1</b><br>548                               |          | 20158511239156679                                                                                                    | LAROCHE                                                           | LÉA                                                 | F                     | 12/02/20                                                             | 01 STJC                                                                          | DSEPH CHA                                                                  | UTIIIS                                                         | 2015-20                                                        |                                                                                                    | e                                                                                                    |       |
| 548<br>549                                    |          | 20158537566471382                                                                                                    | LAROCHE                                                           | LÉA<br>VALENTINE                                    | F                     | 12/02/20<br>28/09/20                                                 | 01 STJC                                                                          | es ou en<br>рзерн сна<br>рзерн сна                                         |                                                                | 2015-20<br>2015-20                                             |                                                                                                    | e<br>nom                                                                                                    |       |
| 13<br>648<br>649<br>653                       |          | 20158511239156679<br>20158537566471382<br>20158546339115867<br>20158546939115867                                                                                            | LAROCHE<br>MACE<br>PERAUDEAU<br>POILANE                           | LÉA<br>VALENTINE<br>MANON                           | F<br>F<br>F           | 12/02/20<br>28/09/20<br>19/10/20                                     | 01 ST JC<br>00 ST JC<br>00 ST JC                                                 | DISEPH CHA<br>DISEPH CHA<br>DISEPH CHA<br>DISEPH CHA                       | UTIIIS<br>NTONNAY<br>NTONNAY<br>NTONNAY                        | 2015-20<br>2015-20<br>2015-20                                  |                                                                                                    | e<br>nom<br>ent •                                                                                                    |       |
| 648<br>649<br>653<br>650                      |          | 20158511239156679<br>20158537566471382<br>20158546939115867<br>20158516628912728<br>20156516622812728                                                                       | LAROCHE<br>MACE<br>PERAUDEAU<br>POILANE<br>PBEAUIT                | LÉA<br>VALENTINE<br>MANON<br>MAUD                   | F<br>F<br>F<br>F      | 12/02/20<br>28/09/20<br>19/10/20<br>27/08/20                         | 01 ST JC<br>00 ST JC<br>00 ST JC<br>00 ST JC                                     | DSEPH CHA<br>DSEPH CHA<br>DSEPH CHA<br>DSEPH CHA<br>DSEPH CHA              | UTIIIS<br>NTONNAY<br>NTONNAY<br>NTONNAY<br>NTONNAY             | 2015-20<br>2015-20<br>2015-20<br>2015-20<br>2015-20            | Ie filtre                                                                                                    | e<br>nom<br>ent                                                                                                    |       |
| 548<br>649<br>653<br>650<br>661<br>652        |          | 20158511239156679<br>20158537566471382<br>20158546939115867<br>20158546939115867<br>20158512892286398<br>20158532892286398                                                  | LAROCHE<br>MACE<br>PERAUDEAU<br>POILANE<br>PREAULT<br>PUAUD       | LÉA<br>VALENTINE<br>MANON<br>JULIE<br>MANON         | F<br>F<br>F<br>F<br>F | 12/02/20<br>28/09/20<br>19/10/20<br>27/08/20<br>04/08/20<br>23/09/20 | 01 ST JC<br>00 ST JC<br>00 ST JC<br>00 ST JC<br>00 ST JC<br>01 ST JC<br>00 ST JC | озерн сна<br>озерн сна<br>озерн сна<br>озерн сна<br>озерн сна<br>озерн сна | NTONNAY<br>NTONNAY<br>NTONNAY<br>NTONNAY<br>NTONNAY<br>NTONNAY | 2015-20<br>2015-20<br>2015-20<br>2015-20<br>2015-20<br>2015-20 | le filtre                                                                                                    | e<br>nom<br>ent                                                                                                    |       |
| 348<br>349<br>353<br>350<br>351<br>352<br>34  | fiichage | 20158611239156679<br>20158547586471382<br>20158546939115867<br>20158516628912728<br>20158516628912728<br>20158532892286398<br>20158541736989931<br>de tous les 13 Licenco   | LAROCHE<br>MACE<br>PERAUDEAU<br>POILANE<br>PREAULT<br>PUAUD<br>es | LEA<br>VALENTINE<br>MANON<br>MAUD<br>JULIE<br>MANON | F<br>F<br>F<br>F<br>F | 12/02/20<br>28/09/20<br>19/10/20<br>27/08/20<br>04/08/20<br>23/09/20 | 01 STJC<br>00 STJC<br>00 STJC<br>00 STJC<br>01 STJC<br>00 STJC                   | озерн сна<br>озерн сна<br>озерн сна<br>озерн сна<br>озерн сна<br>озерн сна | UTTIIS<br>NTONNAY<br>NTONNAY<br>NTONNAY<br>NTONNAY<br>NTONNAY  | 2015-20<br>2015-20<br>2015-20<br>2015-20<br>2015-20<br>2015-20 | 1e filtro                                                                                                    | e<br>nom<br>ent<br>prenom usuel<br>ent                                                                                                    |       |
| 448<br>449<br>553<br>550<br>551<br>552<br>A   | flichage | 20158511239156679<br>20158537566471382<br>20158546939115867<br>20156516228912728<br>2015851622892285398<br>20158541736999931<br>de tous les 13 Licence                      | LAROCHE<br>MACE<br>PERAUDEAU<br>POILANE<br>PREAULT<br>PUAUD<br>as | LÉA<br>VALENTINE<br>MANON<br>JULIE<br>MANON         | F<br>F<br>F<br>F      | 12/02/20<br>28/09/20<br>19/10/20<br>27/08/20<br>04/08/20<br>23/09/20 | 01 ST JC<br>00 ST JC<br>00 ST JC<br>00 ST JC<br>01 ST JC                         | DSEPH CHA<br>DSEPH CHA<br>DSEPH CHA<br>DSEPH CHA<br>DSEPH CHA<br>DSEPH CHA | UTTIIIS<br>NTONNAY<br>NTONNAY<br>NTONNAY<br>NTONNAY<br>NTONNAY | 2015-20<br>2015-20<br>2015-20<br>2015-20<br>2015-20<br>2015-20 | le filtro                                                                                                    | e<br>nom<br>ent<br>prenom usuel<br>ent<br>date naissance                                                                                                  | Lower |
| 448<br>449<br>553<br>551<br>552<br>A          | flichage | 20158511239156679<br>20158537566471382<br>20158546939115867<br>2015851622812728<br>2015851622812728<br>201585162832832286398<br>20158541736899931<br>de teus les 13 Licence | LAROCHE<br>MACE<br>PERAUDEAU<br>POILANE<br>PREAULT<br>PUAUD       | LÉA<br>VALENTINE<br>MANON<br>JULIE<br>MANON         | F<br>F<br>F<br>F      | 12/02/20<br>28/09/20<br>19/10/20<br>27/08/20<br>04/08/20<br>23/09/20 | 01 ST JC<br>00 ST JC<br>00 ST JC<br>00 ST JC<br>00 ST JC                         | DSEPH CHA<br>DSEPH CHA<br>DSEPH CHA<br>DSEPH CHA<br>DSEPH CHA<br>DSEPH CHA | UTTIIIS<br>NTONNAY<br>NTONNAY<br>NTONNAY<br>NTONNAY<br>NTONNAY | 2015-20<br>2015-20<br>2015-20<br>2015-20<br>2015-20            | Pin Beves<br>Control<br>Beves<br>2000-1                                                                                                    | e nom ent prenom usuel ent date naissance o1-01                                                                                                    | Upper |
| 448<br>449<br>553<br>550<br>551<br>552<br>A   | fichage  | 20156511239156679<br>20156537566471382<br>201565496939115867<br>2015651652812728<br>2015651652812728<br>201565417386693931<br>de tous lee 13 Licence                        | LAROCHE<br>MACE<br>PERAUDEAU<br>POILANE<br>PREAULT<br>PUAUD<br>as | LÉA<br>VALENTINE<br>MANON<br>MAUD<br>JULIE<br>MANON | F<br>F<br>F<br>F      | 12/02/20<br>28/09/20<br>19/10/20<br>27/08/20<br>04/08/20<br>23/09/20 | 01 ST JC<br>00 ST JC<br>00 ST JC<br>00 ST JC<br>00 ST JC                         | es ou en                                                                   | UTTIIIS<br>NTONNAY<br>NTONNAY<br>NTONNAY<br>NTONNAY<br>NTONNAY | ant<br>2015-20<br>2015-20<br>2015-20<br>2015-20<br>2015-20     | a Beves<br>200-4                                                                                                    | e<br>nom<br>ent<br>prenom usuel<br>ent<br>date naissance                                                                                                  | Land  |
| 553<br>551<br>552                             | flichage | 20158511239156679<br>20158537566471382<br>201585496939115867<br>201585496939115867<br>2015852892286398<br>20158541736989931<br>de tous les 13 Licence                       | LAROCHE<br>MACE<br>PERAUDEAU<br>POILANE<br>PREAULT<br>PUAUD       | LÉA<br>VALENTINE<br>MANON<br>MAUD<br>JULIE<br>MANON | F<br>F<br>F<br>F      | 12/02/20<br>28/09/20<br>19/10/20<br>27/08/20<br>04/08/20<br>23/09/20 | 01 ST JC<br>00 ST JC<br>00 ST JC<br>00 ST JC<br>00 ST JC                         | es ou en                                                                   |                                                                | ant<br>2015-20<br>2015-20<br>2015-20<br>2015-20<br>2015-20     | 10 TILTA                                                                                                    | e nom ent prenom usuel ent date naissance p1-01 a1-12                                                                                                    | Lawit |
| 53<br>550<br>551<br>552<br>A                  | fichage  | 20158511239155679<br>20158537566471382<br>20158546939115867<br>20158546939115867<br>201585482728<br>20158532892286398<br>20158541736989831<br>39 tous les 13 Lloenc         | LAROCHE<br>MACE<br>PERAUDEAU<br>POILANE<br>PREAULT<br>PUAUD       | LÉA<br>VALENTINE<br>MANON<br>JULIE<br>MANON         | F<br>F<br>F<br>F      | 12/02/20<br>28/09/20<br>19/10/20<br>27/08/20<br>04/08/20<br>23/09/20 | 01 ST JC<br>00 ST JC<br>00 ST JC<br>00 ST JC                                     | es ou en                                                                   | NTONNAY<br>NTONNAY<br>NTONNAY<br>NTONNAY<br>NTONNAY            | ant<br>2015-20<br>2015-20<br>2015-20<br>2015-20                | 10 11 11 11 11 11 11 11 11 11 11 11 11 1                                                                                                    | e nom ent prenom usuel ent date naissance o1-01 31-12                                                                                                    | Ganti |
| 348<br>349<br>353<br>350<br>351<br>352        | fichage  | 201585112391566471382<br>20158537566471382<br>20158549939115867<br>20158549939115867<br>20158548939115867<br>2015854892286398<br>20158541736989831<br>30 tous les 13 Liounc | LAROCHE<br>MACE<br>PERAUDEAU<br>POILANE<br>PREAULT<br>PUAUD       | LÉA<br>VALENTINE<br>MANON<br>JULIE<br>MANON         | F<br>F<br>F<br>F      | 12/02/20<br>28/09/20<br>19/10/20<br>27/08/20<br>04/08/20<br>23/09/20 | 01 ST JC<br>00 ST JC<br>00 ST JC<br>00 ST JC<br>00 ST JC                         | es ou en                                                                   | NTONNAY<br>NTONNAY<br>NTONNAY<br>NTONNAY<br>NTONNAY            | anu<br>2015-20<br>2015-20<br>2015-20<br>2015-20<br>2015-20     | 10 Beves<br>11 Contu<br>11 Beves<br>11 Contu<br>11 Beves<br>11 Contu<br>12 Contu<br>12 Contu | e nom ent prenom usuel ent date naissance D1-D1 a1-12 trer* Supprimer les filtres                                                                         | Lawer |
| 448 553 551 552 A                             | fīchage  | 20158511239156679<br>20158547586471382<br>20158546939115867<br>20158546939115867<br>20158516628912728<br>20158532892286398<br>20158541736989831<br>de tous les 13 Licenco   | LAROCHE<br>MACE<br>PERAUDEAU<br>POILANE<br>PREAULT<br>PUAUD<br>as | LEA<br>VALENTINE<br>MANON<br>JULIE<br>MANON         | F<br>F<br>F<br>F      | 12/02/20<br>28/09/20<br>19/10/20<br>27/08/20<br>04/08/20             | 01 ST JC<br>00 ST JC<br>00 ST JC<br>00 ST JC<br>00 ST JC                         | es ou en                                                                   | NTONNAY<br>NTONNAY<br>NTONNAY<br>NTONNAY<br>NTONNAY            | anu<br>2015-20<br>2015-20<br>2015-20<br>2015-20<br>2015-20     | Ie filtre                                                                                                    | e nom ent prenom usuel ent date naissance D1-D1 a1-12 trer: Supprimer les filtres                                                                         | Land  |
| 648<br>649<br>653<br>650<br>651<br>652<br>. A | flichage | 20158511239156679<br>20158537566471382<br>20158546939115867<br>2015851628812728<br>201585516628812728<br>20158541736899931<br>de tous lee 13 Licenco                        | LAROCHE<br>MACE<br>PERAUDEAU<br>POILANE<br>PREAULT<br>PUAUD       | LÉA<br>VALENTINE<br>MANON<br>JULIE<br>MANON         | FFFF                  | 12/02/20<br>28/09/20<br>19/10/20<br>27/08/20<br>04/08/20<br>23/09/20 | 01 ST JC<br>00 ST JC<br>00 ST JC<br>00 ST JC<br>01 ST JC                         | es ou en                                                                   |                                                                | anu<br>2015-20<br>2015-20<br>2015-20<br>2015-20                | Pin Beves<br>Control<br>Beves<br>Control<br>Beves<br>2000-5                                                                                                    | e nom ent prenom usuel ent date naissance p1-01 a1-12 trer: Supprimer les filtres                                                                         |       |
| 448<br>449<br>553<br>551<br>552<br>A          | fiichage | 20158511239156679<br>20158537566471382<br>20158546939115867<br>20158516628812728<br>201585468398<br>20158541736899931<br>de tous lee 13 Licenco                             | LAROCHE<br>MACE<br>PERAUDEAU<br>POILANE<br>PREAULT<br>PUAUD       | LÉA<br>VALENTINE<br>MANON<br>JULIE<br>MANON         | F<br>F<br>F<br>F      | 12/02/20<br>28/09/20<br>19/10/20<br>27/08/20<br>04/08/20<br>23/09/20 | 01 ST JC<br>00 ST JC<br>00 ST JC<br>00 ST JC<br>01 ST JC                         | es ou en                                                                   |                                                                | anu<br>2015-20<br>2015-20<br>2015-20<br>2015-20                | Pin Beves<br>Control<br>Beves<br>2000-5                                                                                                    | e<br>nom<br>ent<br>mom<br>ent<br>ent<br>date naissance<br>prenom usuel<br>ent<br>date naissance<br>prioritation<br>at-12<br>trer<br>Supprimer les filtres | Loo   |

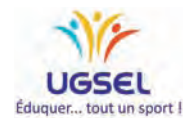

Il vous reste à sélectionner les élèves à inscrire en cochant la case devant leur nom, puis "Actions groupées" et "Inscrire"

1

| ISC | cription      | des licencies -   | Competit  | ion de C  | omite   | 1                 |                   |            |                |                        |
|-----|---------------|-------------------|-----------|-----------|---------|-------------------|-------------------|------------|----------------|------------------------|
| ro  | ss coun       | try - individuel  | / Course  | minimes   | 2 Fille | es [ M2F ]        |                   |            |                |                        |
| 2   | Actions group | ées               |           | 1.5       | /       | /                 |                   |            |                | -                      |
| ir  | Incence       | N" licence        | Nom       | Prénom    | Sexe    | Date de naissance | Unité pédagogique | Ville      | Année scolaire | Demande effectuée par  |
| 1   | 577           | 20158572925676226 | DAUDRY    | AMELINE   | F       | 03/06/2001        | ST JOSEPH         | CHANTONNAY | 2015-2016      | MAUD GADE não GUIBERT  |
|     | 578           | 20158536895396118 | BELY      | LOLA      | F       | 21/11/2001        | ST JOSEPH         | CHANTONNAY | 2015-2016      | MAUD GADE née GUIBERT  |
| 2   | 645           | 20158566721891538 | CHAIGNEAU | LUCIE     | F       | 16/10/2000        | ST JOSEPH         | CHANTONNAY | 2015-2016      | MAUD GADE née GUIBERT  |
| 2   | 644           | 20158565274777715 | DEBUYSERE | ANAIS     | F       | 30/01/2000        | ST JOSEPH         | CHANTONNAY | 2015-2016      | MAUD GADE née GUIBERT  |
| 3   | 654           | 20158594134377693 | FETIVEAU  | BERTILLE  | F       | 21/01/2000        | ST JOSEPH         | CHANTONNAY | 2015-2016      | MAUD GADE née GUIBERT  |
| 2   | 646           | 20158563873338465 | GIRARD    | EMMA      | F       | 16/03/2001        | ST JOSEPH         | CHANTONNAY | 2015-2016      | MAUD GADE née GUIBERT  |
| 2   | 647           | 20158544171323194 | GIRAUD    | CÉLINE    | F       | 03/03/2000        | ST JOSEPH         | CHANTONNAY | 2015-2016      | MAUD GADE née GUIBERT  |
| 3   | 648           | 20158511239156679 | LAROCHE   | LÉA       | F       | 12/02/2001        | ST JOSEPH         | CHANTONNAY | 2015-2016      | MAUD GADE née GUIBERT  |
| 2   | 649           | 20158537566471382 | MAGE      | VALENTINE | F       | 28/09/2000        | ST JOSEPH         | CHANTONNAY | 2015-2016      | MAUD GADE née GUIBERT  |
| 2   | 653           | 20158546939115867 | PERAUDEAU | MANON     | F       | 19/10/2000        | ST JOSEPH         | CHANTONNAY | 2015-2016      | MAUD GADE née GUIBERT  |
|     | 650           | 20158516628812728 | POILANE   | MAUD      | F       | 27/08/2000        | ST JOSEPH         | CHANTONNAY | 2015-2016      | MAUD GADE née GUIBERT  |
|     |               |                   |           |           |         | 04/08/0001        | ST IOSEDU         | CHANTONNAY | 2015-2016      | MALID GADE SAS CLIPERT |

Enfin, pour retourner sur UgselNet ou sur U-Sport, il vous suffit de cliquer dessus

1

|          | Licenciés            |                                  |                  |            |            |             |                                   |
|----------|----------------------|----------------------------------|------------------|------------|------------|-------------|-----------------------------------|
|          | USPORT /<br>Champion | inats : Cross count              | rv               |            |            |             |                                   |
| <u> </u> | Actions grou         | upées                            |                  |            |            |             |                                   |
|          | Créateur             | Nom                              | Sport            | Debut      | Fin        | date limite | Niveaux                           |
|          | National             | Championnat national de<br>cross | Cross<br>country | 16/12/2015 | 16/12/2015 | 11/11/2015  | National / Territoire /<br>Comité |
|          | Affichage de 1 C     | hampionnat                       |                  |            |            |             |                                   |

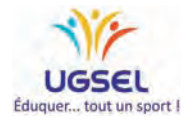